# AGILENT INTUVO 9000 GC の 農薬リテンションタイム ライブラリの更新

Intuvo でのリテンションタイムの更新方法

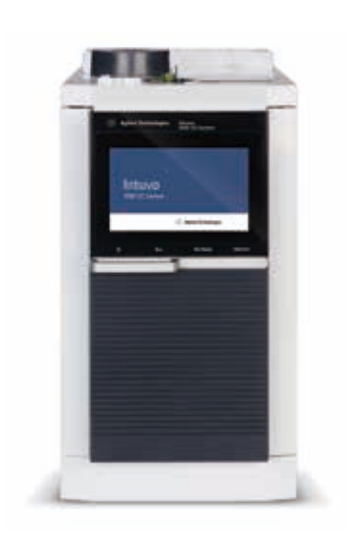

## はじめに

新しいガスクロマトグラフ (GC) システムにメソッドを適用する場合、一般的なワークフ ローを開始する前に、重要な分析対象物のリテンションタイムを確認することが推奨 されます。システム構成の違いやカラムのばらつきが原因で、2 つの同様な GC システ ムのリテンションタイムが異なる場合が少なくありません。リテンションタイムロッキン グ (RTL) を使用することで、複数のシステム間でリテンションタイムの再現性を確保で きます。

リテンションタイムデータベースを使用する場合 (今回のケースでは P&EP MRM データ ベースのリテンションタイムによる農薬分析)、追加的な手段を講じてリテンションタイ ムが既存のデータベースと一致するようにします。つまり、分析メソッドを更新して、新 しいシステムのリテンションタイムを反映させる必要があります。

本技術概要では、Agilent Intuvo 9000 GC で農薬分析のマルチプルリアクションモニタリ ング (MRM) メソッドにリテンションタイムロックを適用し、その後にリテンションタイム を更新して P&EP MRM データベースを活用する方法について説明します。

エクストラクタイオン源や不活性イオン源の一般的なワークフローは、次の手順で構成 されます。

- 1. リテンションタイムロッキングによってクロマトグラムを取得します。
- 2. dMRM メソッドを使用し、拡大された左側/右側の RT デルタウィンドウでデータを 取り込みます。
- 3. Quantitative Analysis を用いてリテンションタイムを更新します。
- 4. 新しいリテンションタイムを dMRM メソッドにインポートします。
- 5. メソッドを確認します。

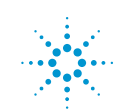

## リテンションタイムロッキング

新しいシステムをセットアップして農薬 分析メソッドを移管する際に、RTLを使用 して2つのシステム間でリテンションタイ ムを一致させます。RTLキャリブレーショ ンの採取時、システムは異なる流量もし くは圧力の5つのデータファイルを収集 します(図1)。

RTL キャリブレーションデータを取得する 前に、RTL 化合物の質量数 (m/z) とロック 用化合物を含む標準液のバイアル番号 を入力しました。クロルピリフォスメチル は、農薬分析のためのロック用化合物と してよく使用されます。クロルピリフォス メチルをロックするためにスキャンする 質量数 (m/z) はマススペクトルから選択 され、20 分メソッドでは通常 9.143 分に ロックされます。一般的な 20 分の農薬 分析の場合、この手順に約3時間かかり ます。この手順では、最初にクリーンアッ プ分析が行われます。これにより、RTL 化 合物の質量数 (m/z) に影響を与える可能 性のある、前の分析からの残留分析物の キャリーオーバーを除去します。

RTL キャリブレーションデータが収集され ると、ロック用化合物のリテンションタイ ムが入力され、流量が (キャリブレーショ ンデータによって) 調整されて、目的のリ テンションタイムを得ることができます (図 2)。

#### dMRM データの取り込み

新しいシステムでのリテンションタイム ロッキングの後、得られたクロマトグラム で実測したターゲット化合物のリテンショ ンタイムからMRM ウィンドウが正確で あることを確認します。MRM メソッドは dMRM メソッドに変換されました (図 3)。

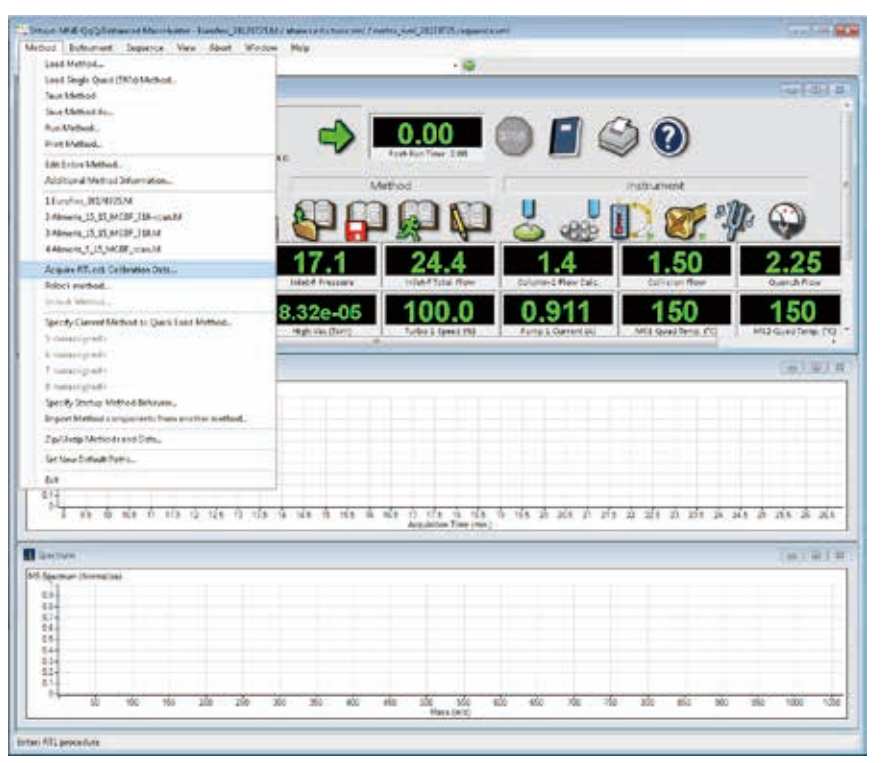

図 1. Acquire RTL Calibration Data コマンドは、メソッドリストから容易にアクセスできます。これにより、 新しい RTL キャリブレーションデータを収集できます。最初のキャリブレーションが完了した後、Relock Method を使用できます。

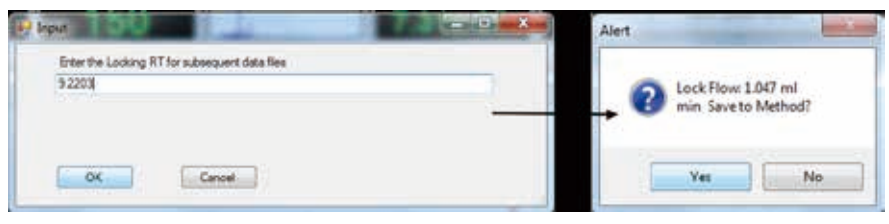

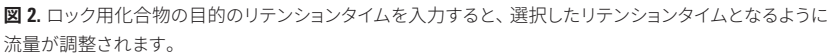

| Martinet                                                                                                    | Turie File                                                                                                    | Scar Segnera                                                                                                    |                               |                  |                     |          |                           |         |           |
|----------------------------------------------------------------------------------------------------|----------------------------------------------------------------------------------------------------|----------------------------------------------------------------------------------------------------|-------------------------------|------------------|---------------------|----------|---------------------------|---------|-----------|
| Overland granter                                                                                               | (Antonio Brown) El Austric page -                                                                                                    |                                                                                                    | RAR                           |                  |                     |          |                           |         |           |
| Andronactic Conces                                                                                             | H 10                                                                                                    | Balant Salar-Ineti E.19                                                                                                    |                               |                  | -                   | NO.      | 1                         | 402     | 25        |
| Consect to provide                                                                                             | Source Parameters                                                                                                    | Time Filter                                                                                                    | 1.000                         |                  | Concernant one      | Batchine | and the second second     | Bardune | 1.1       |
| the second second second second second second second second second second second second second second second s | Inclusion Mil                                                                                                    | 0.00                                                                                                    | Contentie                     | - 12-            | 201.0               | 1000     | + 100                     | -       | 10.5      |
|                                                                                                    | Read Transmission (1) 200                                                                                                    | * 0-                                                                                                    | 2 Instance                    | - 10             | 111.9               | -        | + 2764                    |         |           |
|                                                                                                    | Party Room March 1976 Tax Barlins                                                                                                    | The Designation of the Owner of the Owner of | 2 206 a.F                     | . D              | 1114                | 1000     | + 394                     | 10.000  | 7 F .     |
|                                                                                                    | Contraction of the second second                                                                                                    | and the second second se                                                                                                    | * Tuffanke                    | . 12             | 00018               | 104      | - 2H                      | 104     | 1.5       |
|                                                                                                    | bear bad and                                                                                                    | The part is the cost and                                                                                                    | * Chatter                     | - 12             | 144                 | 1044     | · 241                     | 100     |           |
|                                                                                                    | Detector Setting                                                                                                    | to be a set of the set of the                                                                                                    | Shellenin.                    | - 8              | 175.0               | 1944     | * 280 F                   | -744    | • . T.    |
|                                                                                                    | a second second                                                                                                    |                                                                                                    | 100                           | . 12             | 7184                | 1000     | + 2044                    | -       | + 3       |
|                                                                                                    |                                                                                                    | When the house have been been been been been been been be                                                                                                    | Pages Free                    | - 13             | 1101                | 1000     |                           | -       |           |
|                                                                                                    | () the Date (M)                                                                                                    | A 177 Advertised internet literation                                                                                                    | 1 mm                          | .9               | 179.4               | 100      | + 194.0                   | 100     | + 3       |
|                                                                                                    | Course in a                                                                                                    | - Diversified on which participation                                                                                                    | - management                  | - 19             | -274.7              |          | 4 394.8                   | 100     |           |
|                                                                                                    | and the second second s | " The last of a local and spanned                                                                                                    | 11 Tidude                     | . 11             | 294                 | 1000     | · 182.8                   | 10.00   | 1.5       |
|                                                                                                    | stration and the                                                                                                    |                                                                                                    | W. Deater                     | - 19             | 3424                | 1000     | T. 188                    | 10.00   | * A       |
|                                                                                                    | Time Segments                                                                                                    |                                                                                                    | 11 Delevative                 | . 12             | 2028                | 1000     | *.#L                      |         |           |
|                                                                                                    | 10 10 m                                                                                                    |                                                                                                    | 14 Apparent                   | - 12             |                     | _        | - 1981                    | 100     |           |
|                                                                                                    | 4.9.                                                                                                    |                                                                                                    | 11 155 a.r                    |                  | 188-1               | 10.00    | <ul> <li>1983.</li> </ul> |         | •         |
|                                                                                                    | Dest. (Andrew Conditions of                                                                                                    | to Delater a Res                                                                                                    | Televel .                     |                  | 479                 | 1144     | <ul> <li></li></ul>       | 100     | 330       |
|                                                                                                    | (ter) from type former and                                                                                                    | ALM ENVIL THE LAND AND                                                                                                    | Proprietorie personation      | - 9-             | 1184                | 100      | ·                         | 10.00   |           |
|                                                                                                    | 3 2 W HER - W                                                                                                    | And a second                                                                                                    | - Andre                       | . 62             | 194.0               | 1000     | - 86.9                    |         |           |
|                                                                                                    |                                                                                                    | the state of the state of the s | T man                         | 18               | 379.00              | _        | - 396.0                   |         | 5.5       |
|                                                                                                    |                                                                                                    |                                                                                                    | E Contente                    |                  | 346                 | 10.00    | +, 142                    | -       |           |
|                                                                                                    |                                                                                                    |                                                                                                    | P Dissiante                   | , <del>1</del> 1 | 196.9               | white .  | 4, 171                    | white . | 15.5      |
|                                                                                                    |                                                                                                    |                                                                                                    | all Changing                  | 12               | 1001                | -        | P. 188                    | -       | 100       |
|                                                                                                    |                                                                                                    |                                                                                                    | 11 Dates                      | - 12             | 188.9               | 1000     |                           | 100     | 2.2       |
|                                                                                                    |                                                                                                    |                                                                                                    | P Jaberates                   | - B              | 100                 | 100      | + 1921                    | 100     | + F 1     |
|                                                                                                    |                                                                                                    |                                                                                                    | an and prove these percenties |                  | 199                 | 1000     | + .148                    |         | 3. Sec. 1 |
|                                                                                                    |                                                                                                    |                                                                                                    | Martin.                       | 12               | 172.0               | 1000     | - 10                      | 104     | 2.2       |
|                                                                                                    |                                                                                                    |                                                                                                    | P Company                     | 17               | m                   |          | *                         |         |           |
|                                                                                                    |                                                                                                    |                                                                                                    | Eul Scan Patamatan            |                  |                     |          |                           |         |           |
|                                                                                                    |                                                                                                    |                                                                                                    | F and and a f a second second |                  |                     |          |                           |         |           |
|                                                                                                    |                                                                                                    |                                                                                                    | Ches Carlos Attitut           |                  |                     |          |                           |         |           |
|                                                                                                    |                                                                                                    |                                                                                                    | Dector Inthes Inc.            |                  | highlight Profile 2 |          | Preprint II               | and and |           |
|                                                                                                    |                                                                                                    | TRACTOR AND ADDRESS OF ADDRESS                                                                                                    | 210                           | -                |                     |          |                           |         |           |
|                                                                                                    |                                                                                                    |                                                                                                    |                               |                  |                     |          |                           |         |           |

図 3. Agilent MassHunter Acquisition ソフトウェアからのガイダンスに従って、タイムセグメントベースの MRM メソッドを dMRM メソッドに容易に変換することができました。 既存の MRM を使用することによって、 新しい dMRM メソッドは既存のトランジ ションを維持しました。ソフトウェアによ り、各セグメントのあらかじめ設定した 開始時間と終了時間の間で平均すること によって、成分のリテンションタイムが算 出されました (図 4)。

dMRM メソッドでは、**Overwrite RT Delta** 機能を使用することによって左側と右側 のデルタウィンドウが一括して 2 分に拡 大されました (図 5)。

dMRM メソッドでは化合物数およびトラ ンジション数によっては、最大の同時 MRM 数 (200) を超える場合があります (図 6)。

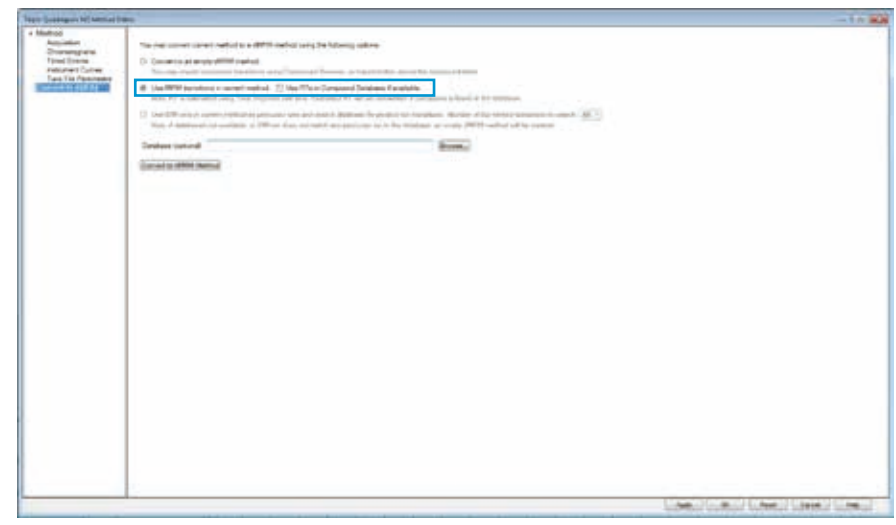

図4. メソッドを dMRM メソッドに変換するために、現行メソッドからの MRM トランジションを使用しました。

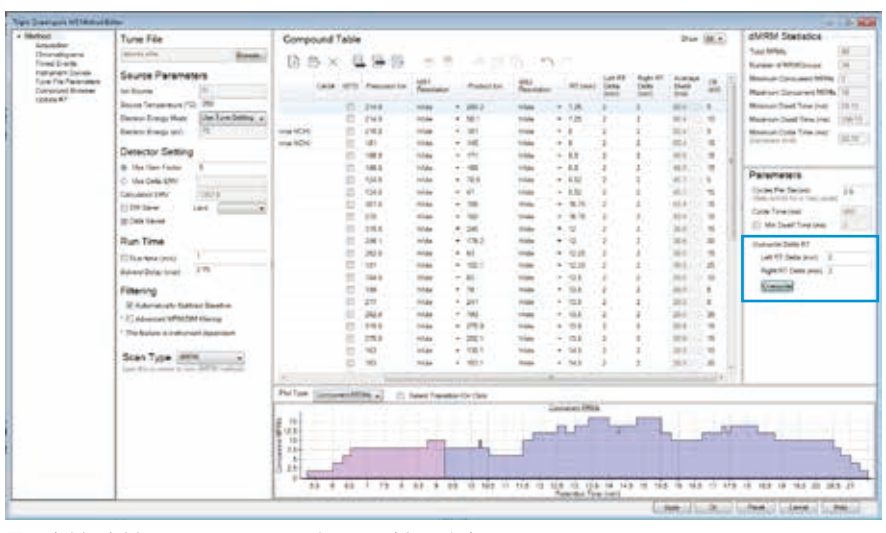

図 5. 左側と右側のリテンションタイムデルタを一括して上書きすることで、MRM トランジションウィンドウを 広げて、リテンションタイムがわずかにシフトした場合もすべての分析対象物を検出できるようになります。

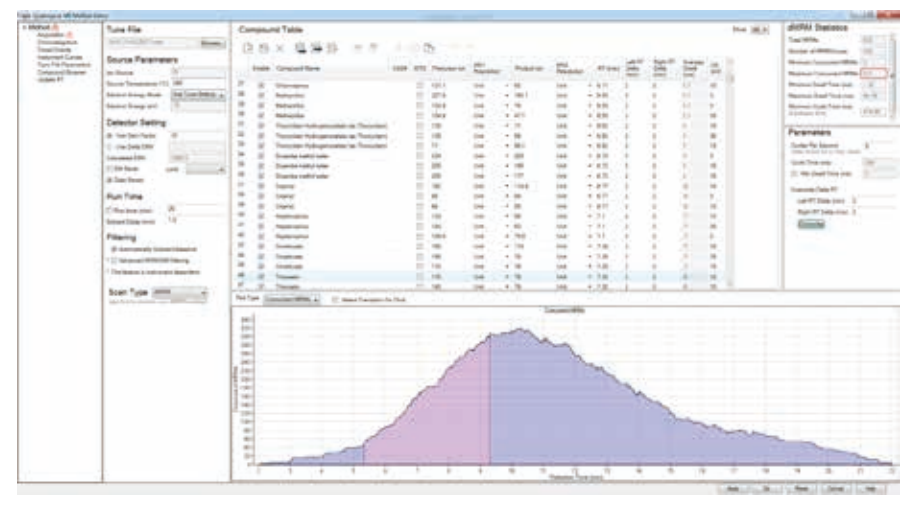

図 6. 左側と右側のリテンションタイムデルタを2分に設定すると、大量の分析対象物とトランジションを含む dMRM メソッドでは、最大の同時 MRM 数を超過しました。

ターゲット化合物を同定するために十分 に広いウィンドウを維持しながら、左側 と右側の RT デルタウィンドウを 1 分また は 0.5 分に狭めて同時 MRM の数を低減 しました。現行のリテンションタイムは、 CSV ファイルとして保存しました (図 7)。

### リテンションタイムの更新

Agilent MassHunter Quantitative Analysis を 使用して広いウィンドウで標準液データ を解析し、リテンションタイムを既存の 定量分析メソッド内で更新します。新し く取得した標準液データを含むバッチを 開いて、それを選択した状態で、以前に 保存した定量メソッドをロードしました。 Method Editor 画面で、Update メニューか ら Update Retention Times を選択しま した (図 8)。Select All を使用して既存メ ソッド内のすべてのリテンションタイムを 更新しました。ここで、メソッドを保存、 検証してバッチに適用しました (図 9)。

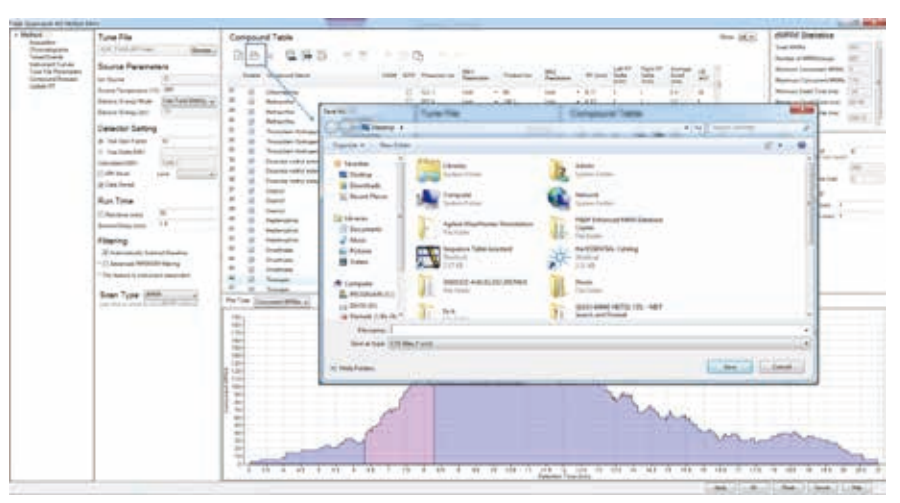

図 7. Save アイコンをクリックして dMRM 化合物表をエクスポートし、表を CSV ファイルとしてローカルに 保存しました。

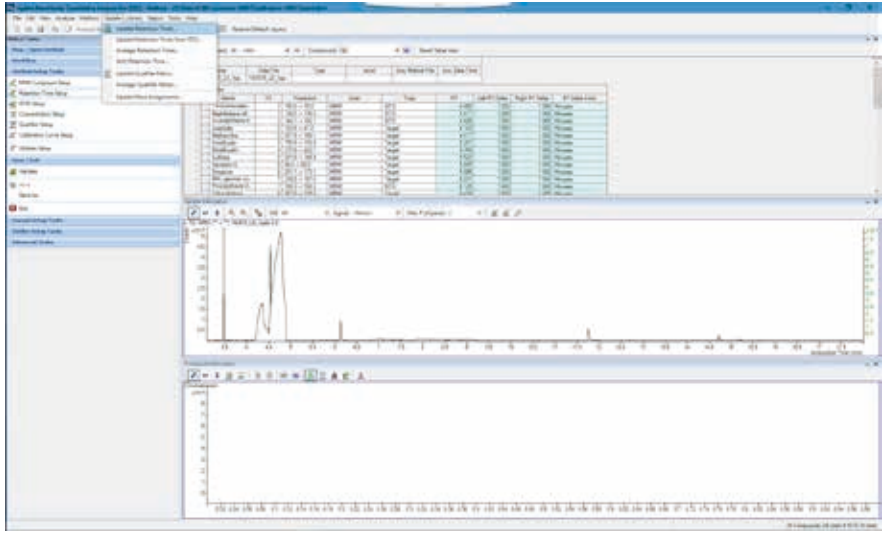

図 8. Agilent Mass Hunter Quantitative Analysis の Update メニューから、Method Editor 画面の Update Retention Times にアクセスしました。

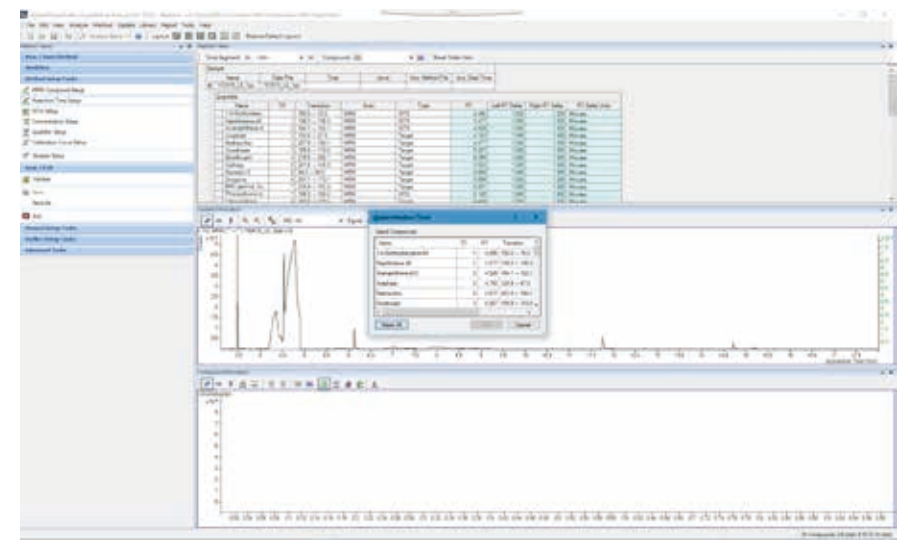

図9.メソッドでのすべての分析対象物が、1回の標準液の分析と1回の解析動作で更新されました。

## 新しいリテンションタイムの dMRM メソッドへのインポート

定量メソッドで更新したリテンションタイ ムとともに、化合物表はバッチから CSV ファイルにエクスポートされました (図 10)。

標準液の分析と新しい定量メソッドに よって更新されたリテンションタイムは、 dMRM メソッドからあらかじめエクスポー トされた CSV ファイル内で更新され、新 しい名前で保存されました (図 11)。CSV ファイル内の情報で重要なものは、化合 物の列と RT の列です。

dMRM メソッドのリテンションタイムは、 MassHunter Acquisition Method Editor で、 新しい CSV ファイルから更新されました (図 12)。

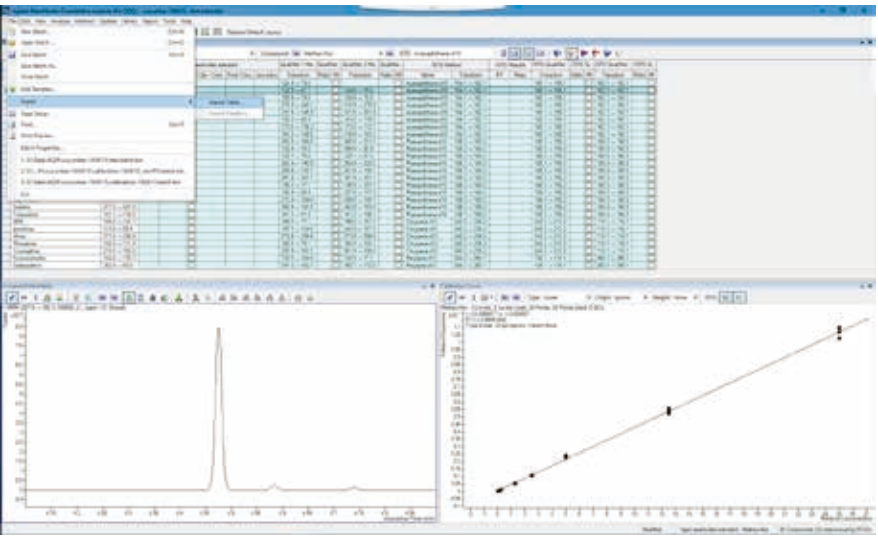

図 10. 化合物表をエクスポートすることで、CSV ファイルがローカルに保存されました。

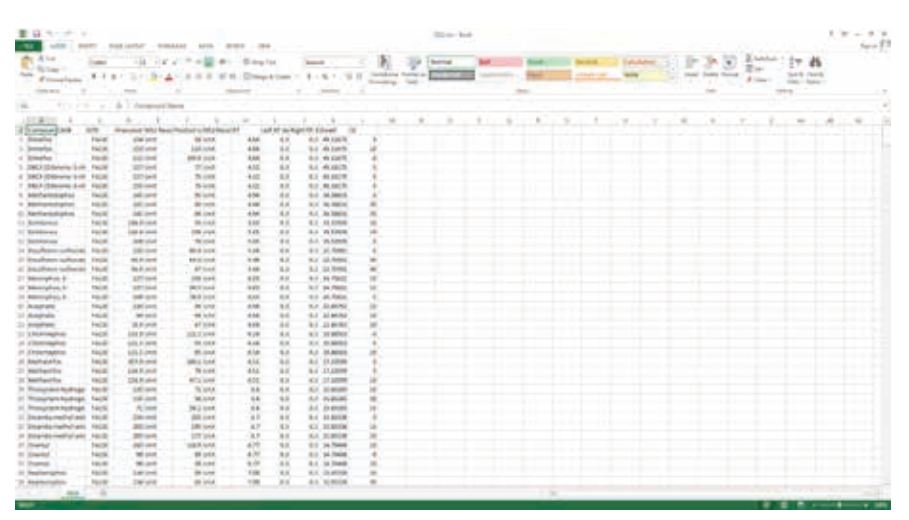

図 11. dMRM メソッドからエクスポートした CSV ファイルには、化合物名の列とリテンションタイムの列が含まれていました。この例では、各 MRM トランジションがそれぞれの化合物のリテンションタイムと一致しています。

| Train Dustriance HL Merical I                                                                                                    | 44 ·                                                       | 1                                             | 1010-00.00                 |
|----------------------------------------------------------------------------------------------------|------------------------------------------------------------|-----------------------------------------------|----------------------------|
| Held     Repair on      Repair on      Repair | Updates NTs from Massificanter Dates File or Outert Report | Update RTs from Compound Database or CBV File |                            |
|                                                                                                    |                                                            | to Mini Indiana                               | internal internal internal |

図 12. 更新されたリテンションタイムを含む保存済みの CSV ファイルを、Update RT に使用するファイルとして 選択しました。

Update RT 機能を使用して、更新を開始 する前に保存済みの CSV ファイルを選択 しました。リテンションタイムの更新後 に、化合物リストを変更済みリテンション タイムとともに表示しました (図 13)。括 弧内に、メソッドの更新前のリテンション タイムが示されています。

これとは別に、同様の手順を使用して、 リテンションタイムを定量レポートから 更新することができます。レポートは Quantitative Analysisで生成され (図 14)、 データ取り込みメソッドエディタでリテン ションタイムを更新するために使用され ます。

| yo Danigot M Halad Die                                                                                                    | 6-                                                  | - 1                                            | 100 M                               |
|----------------------------------------------------------------------------------------------------|-----------------------------------------------------|------------------------------------------------|-------------------------------------|
| - Index<br>Recently<br>Constrained<br>Partners<br>Recently<br>Recently<br>R | Updes HTs from MassHufter Data File or Quart Happet | Update AT a hom Compound Calabase or CAV Field |                                     |
|                                                                                                    |                                                     | 1.00                                           | Coll Scheeler Lineseller Lineseller |

図 13. リテンションタイムを更新した後に化合物リストが表示され、変更が示されました。

| enerate Report                                                           |                                                     |        |
|--------------------------------------------------------------------------|-----------------------------------------------------|--------|
| Batch file:                                                              |                                                     |        |
| Batch folder:                                                            | D:\Data\AQM\cucumber-160615\                        |        |
| Batch file:                                                              | calibration-160615_newRTs.batch.bin                 |        |
| Report folder:                                                           |                                                     |        |
| D:\Data\AQM\cucum                                                        | ber-160615\QuantReports\calibration-160615_n        | Browse |
| Report method:                                                           |                                                     |        |
|                                                                          |                                                     |        |
|                                                                          | Choose                                              | Bm     |
| Samples/Compounds:                                                       |                                                     |        |
| All samples                                                              | Choose samples                                      |        |
| Al compounds                                                             | Choose compounds                                    |        |
| Generate:                                                                |                                                     |        |
|                                                                          |                                                     |        |
| <ul> <li>Generate reports r</li> </ul>                                   | 10W                                                 |        |
| Generate reports r     Open report                                       | now<br>t folder after reports generated             |        |
| Generate reports r     Open report     Queue report task                 | raw<br>t folder after reports generated             |        |
| Generate reports r     Open report     Queue report task     Start Queue | row<br>t folder after reports generated<br>n Winner |        |

図 14. Quantitative Analysis でレポートを作成することで、データ取り込みメソッドの リテンションタイムを更新する別の方法もあります。

最終の更新済みメソッドとしてタイムセグ メントベースの MRM メソッドを選択する 場合は、更新済み定量メソッドからトラン ジションファイルを作成できます (図 15)。 タイムセグメントスキームを指定すること によって (図 16)、生成されたファイルを 化合物表にインポートすることができま す (図 17)。

#### メソッドの確認

変更をメソッドに適用した後、キャリブ レーションおよびサンプル分析を続けて 実行する前に、標準液の分析を検証しま した。

#### 結論

リテンションタイムロッキングの手順を詳細に示し、ライブラリまたはデータベース メソッド内のリテンションタイムを更新し ました。プロセスは比較的シンプルでわ かりやすいものです。リテンションタイム ロッキングのキャリブレーション分析以外 に追加の分析の実行が必要でした。この プロセスを最適化するには、標準液また は既知のターゲット化合物を含むサンプ ルが必要です。

最適化の結果は、質量分析システムに搭 載されたイオン源によって変化する場合 があります。感度を最適化するという観 点では、高いカラム流量になった場合、 この手順では最適な性能が得られない 可能性があります。

| Tool | s              |   |                                                                      |
|------|----------------|---|----------------------------------------------------------------------|
|      | Actions        | • | Compute RI from RT                                                   |
|      | Audit Trail    |   | Copy Average Toluene RF                                              |
|      | Options        |   | Copy Calibration Level                                               |
|      | Number Formats |   | Create a MRM Transitions (CSV - XML) File for Acquisition from Quant |
|      | Add-Ins        |   | Dioxin LOQ, Blank Checking and Subtraction                           |
|      |                |   | Dummy Calibration Setup                                              |
|      |                |   | Go to NIST MS Program                                                |
|      |                |   | Go to QRS Trend Charts                                               |
|      |                |   | Go to Qualitative Application                                        |
|      |                |   | Zero Peak below LOD                                                  |
|      |                |   | Mark Compound Group Over Reporting Limit                             |
|      |                |   | Replicate Injection MDL-LOQ-LOD Calculation                          |
|      |                |   | Send To OpenLAB ECM                                                  |
|      |                |   | Set Peak Filter Area Threshold                                       |
|      |                |   | TIC Mass Extraction Window Setup                                     |
|      |                |   | Update Qualifier Ratio Limit Following Point System Rules            |
|      |                |   | Custom Action                                                        |

図 15. 更新されたリテンションタイムと既存の MRM トランジションを含む CSV または XML ファイルによる新しい 定量メソッドの作成アクション

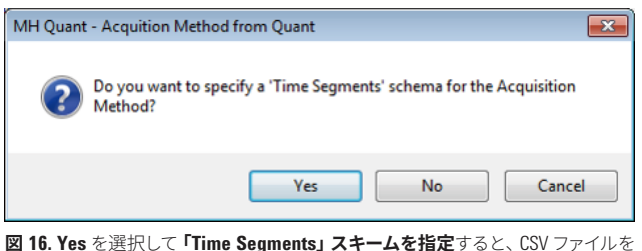

| <b>凶 16. Yes</b> を選択し | して <sup>I</sup> Time Segment | s」スキームを指定 | すると、CSV | ファイルを |
|-----------------------|------------------------------|-----------|---------|-------|
| タイムセグメントベ             | ニスの MRM メソッ                  | ドの化合物表にイ  | ンポートでき  | ます。   |

| Co | mpou   | ind Table                            |      |      |               |                    |   |             | Sho               | w | AL 🔹   |
|----|--------|--------------------------------------|------|------|---------------|--------------------|---|-------------|-------------------|---|--------|
| 2  | B      | × 888 H 1                            | ð -  |      | 500           | 212                |   |             |                   |   |        |
|    | Import | Compound List                        | CASE | ISTD | Precursor Ion | M\$1<br>Resolution |   | Product Ion | MS2<br>Resolution |   | RT (mi |
| 1  | 80     | Dimetox                              |      | 13   | 154           | Unit               | * | 58          | Unit              | • | 4.06   |
| 2  | 12     | Dimefax                              |      | 13   | 153           | Unit               | • | 110         | Unit              | • | 4.06   |
| 3. | 8      | Dimefax                              |      | 0    | 111           | Unit               | - | 109.9       | Unit              | • | 4.06   |
| 1  | 87     | DBCP (Dibromo-3-chloropropane, 1,2-) |      | 13   | 157           | Unit               | ٠ | 77          | Unit              | • | 4.33   |
| 5  | 12     | DBCP (Dibromo-3-chloropropane, 1,2-) |      | 13   | 157           | Unit               |   | 75          | Unit              | • | 4.33   |
| 5  | 13     | DBCP (Dibromo-3-chloropropane, 1,2-) |      | 17   | 155           | Unit               | • | 75          | Unit              | - | 4.33   |
| 7  | 12     | Methamidophos                        |      | 11   | 141           | Unit               |   | 95          | Unit              | • | 4.95   |
| 3  | 10     | Methamidophos.                       |      | E3   | 141           | Unit               |   | 80          | Unit              | • | 4.95   |
| 9  | 10     | Methamidophos                        |      | 17   | 141           | Unit               | ٠ | 64          | Unit              | • | 4.95   |
| 10 | 10     | Dichlorvos                           |      | 13   | 184.9         | Unit               |   | 93          | Unit              | - | 5.06   |
| 11 | 8      | Dichlorvos                           |      | 13   | 144.9         | Unit               |   | 109         | Unit              | • | 5.06   |
| 12 | 36     | Dichlorivos                          |      | 13   | 109           | Unit               |   | 79          | Unit              | • | 5.06   |
| 13 | 2      | Disulfaton-sulfaxide                 |      | 13   | 125           | Unit               |   | 95.9        | Unit              | • | 5.5    |
| 14 | 10     | Disulfaton sulfaxide                 |      | 13   | 96.9          | Unit               |   | 64.9        | Unit              | • | 5.5    |
| 15 | 8      | Disulfoton-sulfoxide                 |      | £3.  | 95.9          | Unit               |   | 47          | Unit              | • | 5.5    |
| 16 | 52     | Mevinphos, E-                        |      | 13   | 127           | Unit               |   | 109         | Unit              | • | 6.05   |
| 17 | 12     | Mevinphos, E-                        |      | 17   | 127           | Unit               |   | 94.9        | Unit              | • | 6.05   |
| 18 | 2      | Mevinphos, E-                        |      | 13   | 109           | Unit               |   | 78.9        | Unit              | - | 6.05   |
| 19 | 12     | Acephate                             |      | E3   | 136           | Unit               |   | 94          | Unit              | • | 6.08   |
| 20 | 12     | Acephate                             |      | 13   | 94            | Unit               |   | 64          | Unit              | • | 6.08   |
| 21 | 12     | Acephate                             |      | E1   | 78.9          | Unit               |   | 47          | Unit              | • | 6.08   |
| 22 | 100    | Chlomechos                           |      | 11   | 151.0         | Line .             | - | 1211        | ( lea             |   | # 10   |

図 17. Quantitative Analysis からの更新済みリテンションタイムを含む CSV ファイルを、タイムセグメントベースの MRM によるデータ取り込みメソッドにインポートすることができます。

ホームページ

www.agilent.com/chem/jp

カストマコンタクトセンタ 0120-477-111 email\_japan@agilent.com

本製品は一般的な実験用途での使用を想定しており、 医薬品医療機器等法に基づく登録を行っておりません。 本文書に記載の情報、説明、製品仕様等は 予告なしに変更されることがあります。

> アジレント・テクノロジー株式会社 © Agilent Technologies, Inc. 2017 Printed in Japan, September 29, 2017 5991-8446JAJP

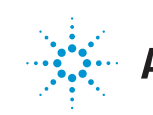

**Agilent Technologies**